# **Student Orientation - ICT**

### ICT Dept icthelpdesk@mic.ul.ie

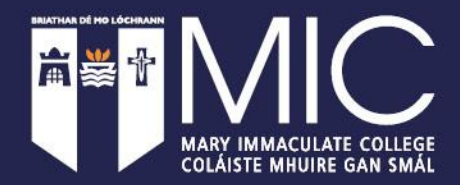

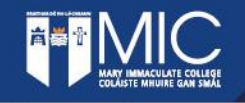

Type in the address bar of your browser: <u>https://office.com</u> Click on 'Sign in' Enter your <u>StudentNumber@micstudent.mic.ul.ie</u>

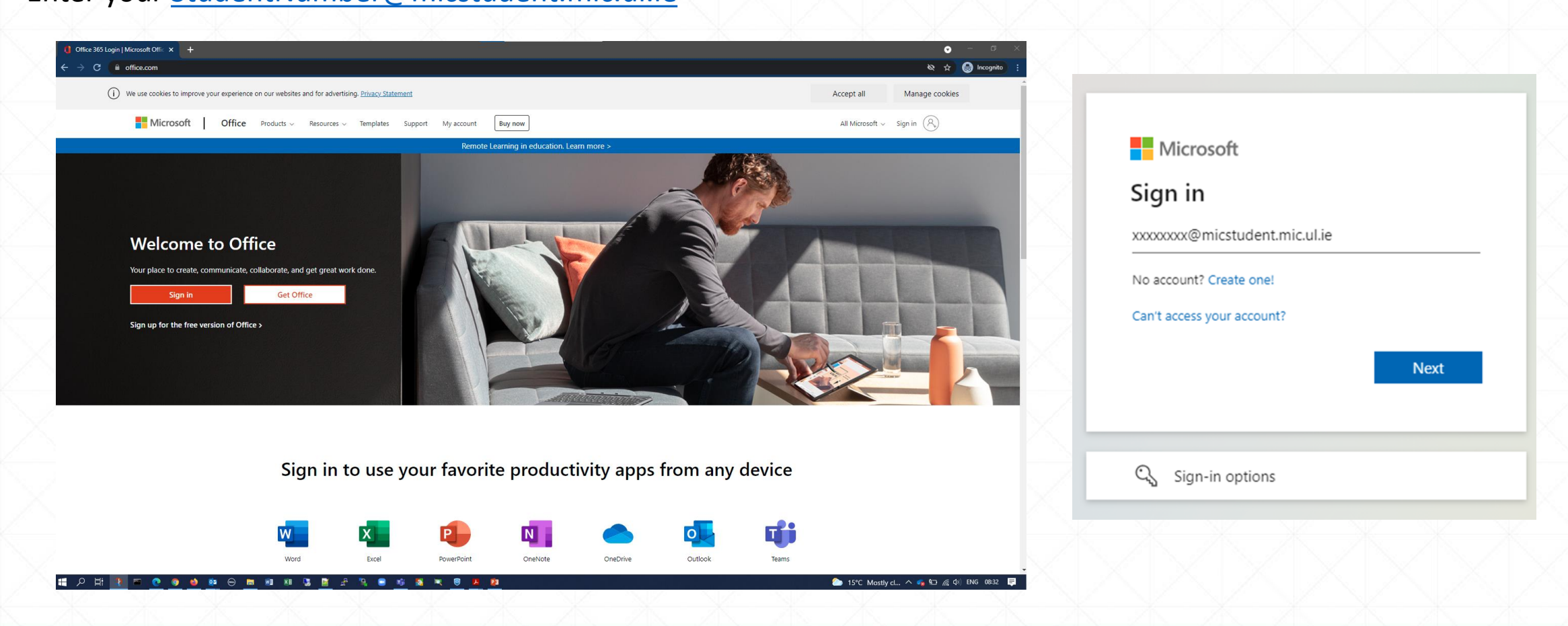

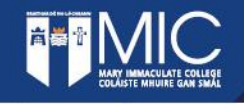

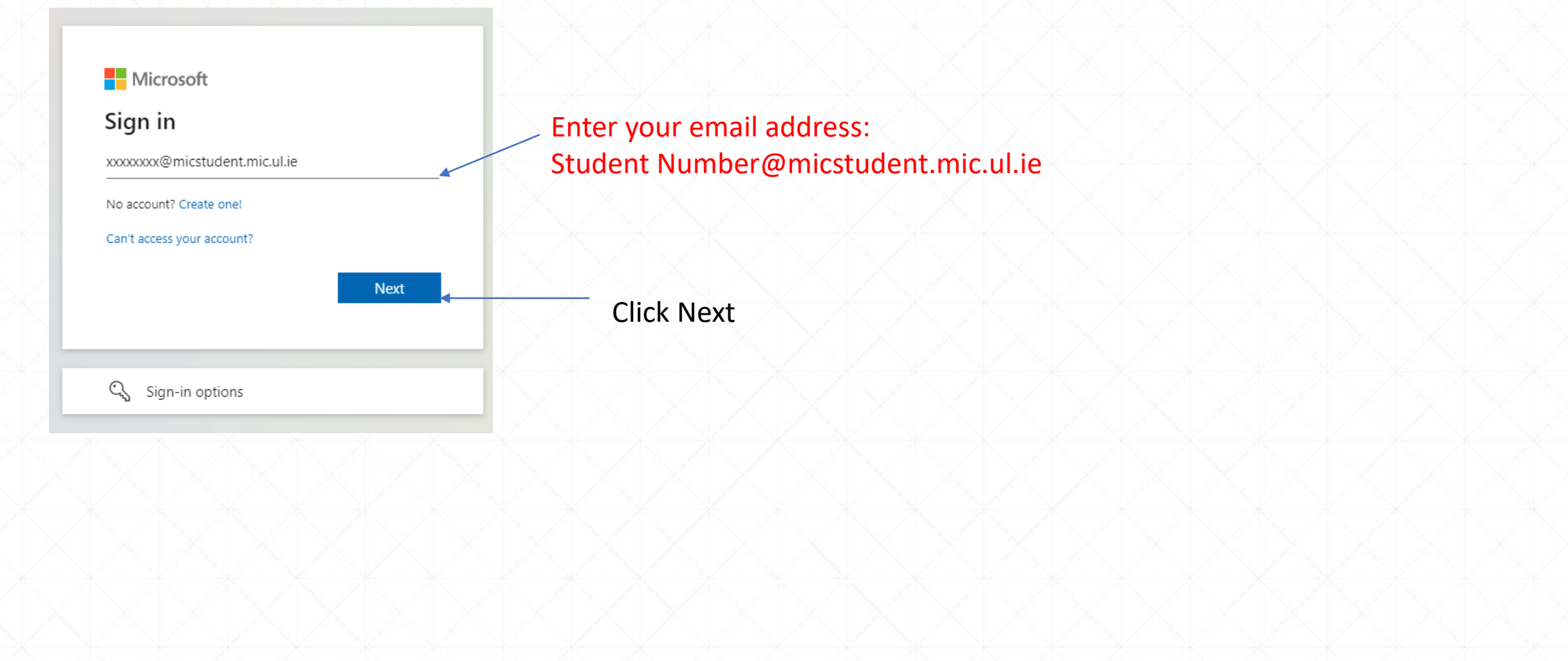

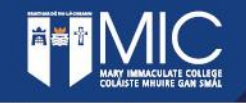

### Accessing Office 365

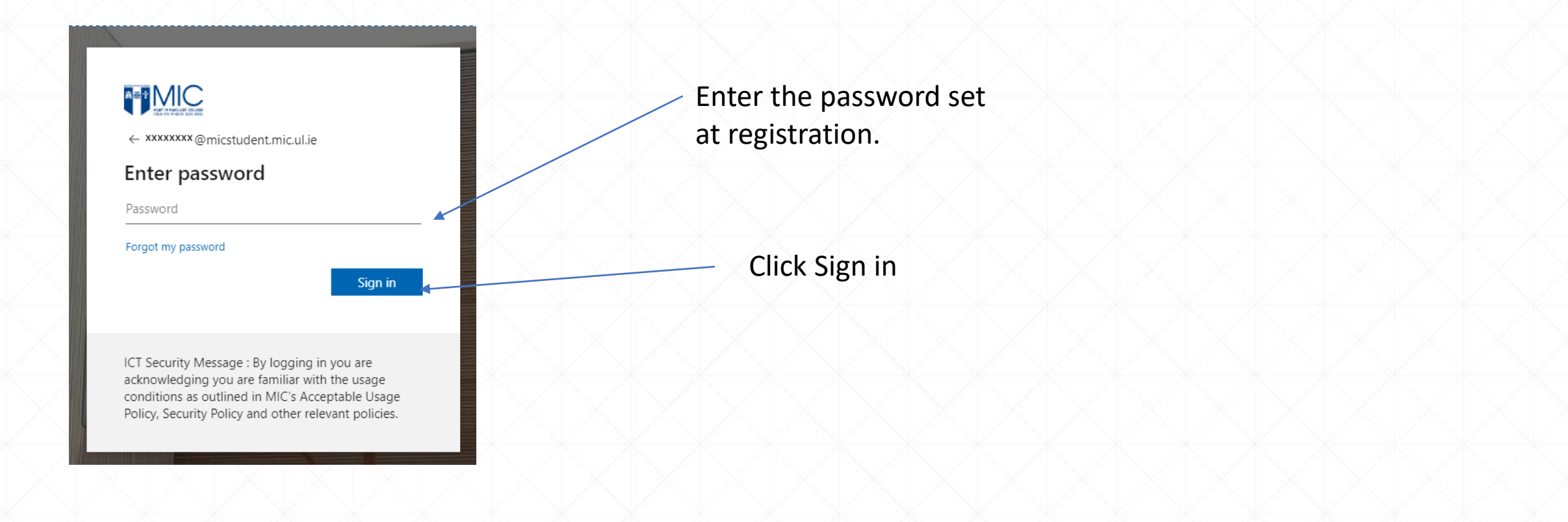

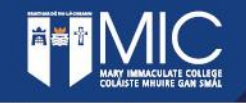

Account security will need to be setup.

Please wait at this screen until everyone is logged in as clicking 'Next' will start a countdown timer.

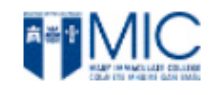

xxxxxxxx @micstudent.mic.ul.ie

#### More information required

Your organization needs more information to keep your account secure

#### Use a different account

Learn more

Next

ICT Security Message : By logging in you are acknowledging you are familiar with the usage conditions as outlined in MIC's Acceptable Usage Policy, Security Policy and other relevant policies.

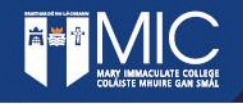

Additional security verification

Secure your account by adding phone verification to your password. View video to know how to secure your account

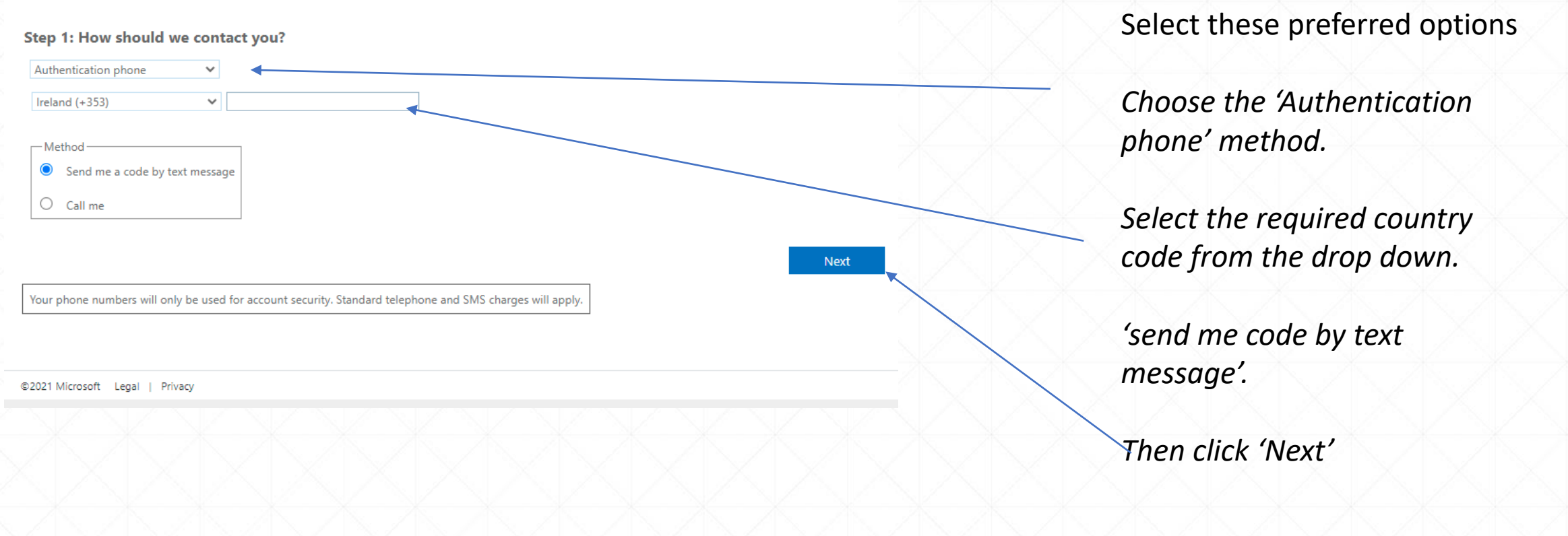

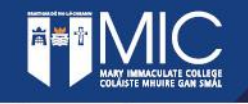

#### Additional security verification

You will be sent a code which you must enter and then click on 'Verify'

It will then show 'verification successful!' if the code was correct.

Click on 'Done'

Secure your account by adding phone verification to your password. View video to know

#### Step 2: We've sent a text message to your phone at +353 087

When you receive the verification code, enter it here

Step 2: We've sent a text

Verification successful!

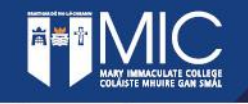

You will need to re-verify your mobile phone to change from amber to green. You will now be asked to set an Authentication Email, click on 'Set it up now'

|                                                                                                    | ?                                 |  |  |  |  |  |
|----------------------------------------------------------------------------------------------------|-----------------------------------|--|--|--|--|--|
| don't lose access to your account!                                                                                                    |                                   |  |  |  |  |  |
| <ul> <li>Authentication Phone is set to +353 86029 Change</li> <li>Authentication Email Address is not configured. Set it up now</li> </ul> |                                   |  |  |  |  |  |
| Finish Cancel                                                                                                    |                                   |  |  |  |  |  |
|                                                                                                    |                                   |  |  |  |  |  |
|                                                                                                    |                                   |  |  |  |  |  |
|                                                                                                    |                                   |  |  |  |  |  |
| ©2018 Microsoft Legal   Privacy                                                                                                    | Your session will expire in 14:42 |  |  |  |  |  |

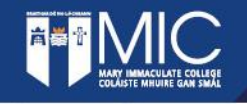

Enter an alternative/personal email address and click 'email me' It will then email a code to enter and verify.

| Microsoft                                                                                           |                                                                           |  |
|----------------------------------------------------------------------------------------------------|---------------------------------------------------------------------------|--|
| don't lose access to your account!                                                                  | email me                                                                  |  |
| Please verify your authentication email address below. Don't use your primary work or school email. | We've sent an email message containing a verification code to your inbox. |  |
| Authentication Email<br>Enter your authentication email address                                     | verify                                                                    |  |
| email me                                                                                            | back                                                                      |  |
| back                                                                                                |                                                                           |  |
|                                                                                                    |                                                                           |  |

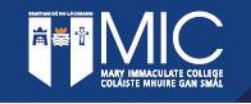

÷.

# Accessing Office 365 (Student Email)

If you do not receive an email please check your junk email or spam folder.

Mary Immaculate College account email verification code 🔈 Inbox x

Microsoft on behalf of Mary Immaculate College <msonlineservicesteam@microsoftonline.com> to me \*

#### Verify your email address

Thanks for verifying your

@micstudent.mic.ul.ie account!

Your code is: 036877

Sincerely, Mary Immaculate College

This message was sent from an unmonitored email address. Please do not reply to this message.

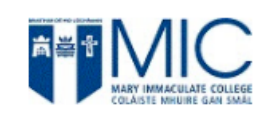

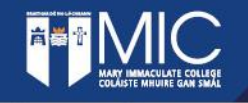

Once both are verified and green click on 'Finish'

| don't lose access to your account!                                                                                       |                                    |
|----------------------------------------------------------------------------------------------------|------------------------------------|
| Thanks! We'll use the info below to recover your account if you forget your password. Click "finish" to close this page. | don't lose acces                   |
| Authentication Phone is set to + 353 86029     Authentication Email Address is not configured. Set it up now             | Thanks! We'll use the info below t |
| Finish Cancel                                                                                                    | Authentication Phone is set to     |
|                                                                                                    | Authentication Email is set to     |
|                                                                                                    | finish cancel                      |
|                                                                                                    |                                    |
|                                                                                                    |                                    |

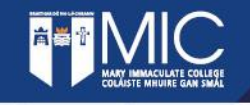

You have now successfully logged into Office 365.

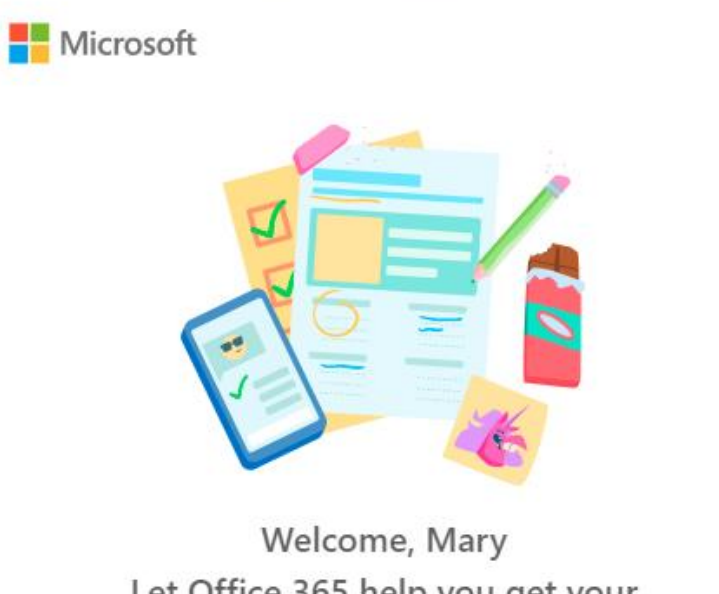

X

Let Office 365 help you get your classwork done

....

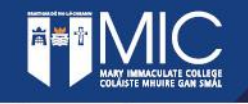

In order to access Office 365 and other online utilities Mary Immaculate College use Multi Factor Authentication.

For more information on how to use MFA please view the following video <u>https://www.youtube.com/watch?v=uWbkLul4g30</u>

Please note you can also install the 'Microsoft Authenticator' app from the Google Playstore or the Apple App store if you are in a bad mobile signal area but have internet access.

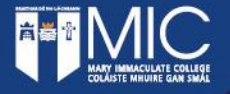

### Office 365 applications – download on your own device

- You can download and install for free Microsoft Office to your device. Click on the "Install Office" icon (top right-hand corner), select 'Office 365 Apps" and follow the instructions on screen.
- You will need MS Teams for Orientation & lectures

| Office 365 | : م                            | Search                                                                                                    |                                                                                                    |  |
|------------|--------------------------------|----------------------------------------------------------------------------------------------------|----------------------------------------------------------------------------------------------------|--|
|            | Good morning, Mary             |                                                                                                    | Install Office                                                                                                    |  |
|            | All My recent Shared Favorites | Modified V Shared by V                                                                                    | Office 365 apps<br>Includes Outlook, OneDrive for Business,<br>Word, Excel, PowerPoint, and more.<br>Other install options |  |
|            |                                | a 🧟 🖡                                                                                                    | → Select a different language or install other apps available with your subscription.                                      |  |
|            |                                | No content activity                                                                                       |                                                                                                    |  |
|            | Share and                      | collaborate with others. Create a new document or upload and ope<br>get started.<br>T Upload and open New | en one to                                                                                                    |  |
|            |                                |                                                                                                    |                                                                                                    |  |

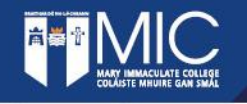

### Office 365 – download on your own device

Please note :

- This subscription will be valid for the duration of your Student account being active. When you graduate access to your MIC account and other online services associated with your MIC account will cease.
- If you have downloaded and installed Office 365 Apps, this application will enter a reducedfunctionality mode after this time. You will be able to view documents, but you will not be able to edit or create new documents.

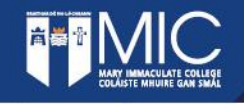

You will need to have accessed your student email in order to access Moodle. Open a new tab or reopen the browser and enter the url <u>https://moodle.mic.ul.ie</u> If you Google Moodle MIC please ensure the url link is the same as above not one for another institution

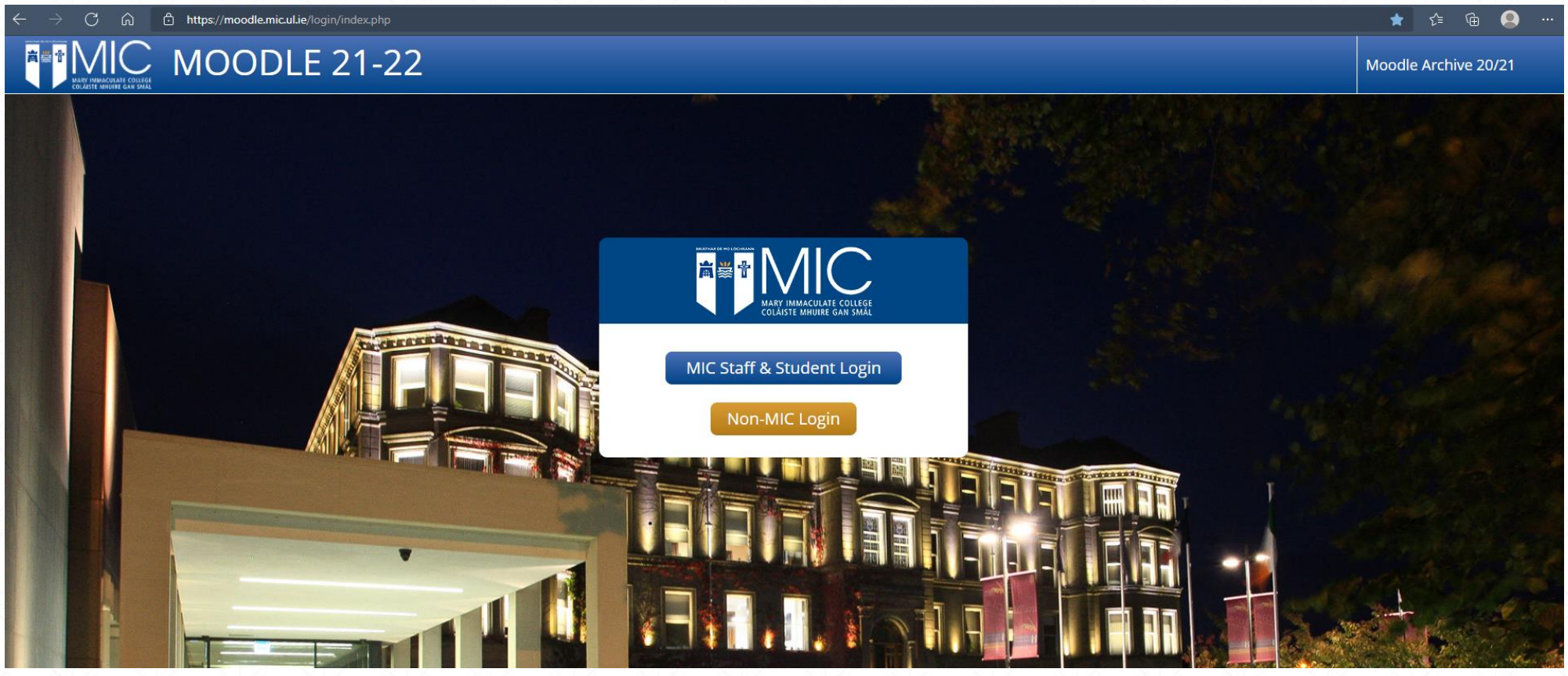

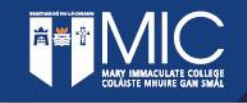

Click on 'MIC Staff & Student Login'

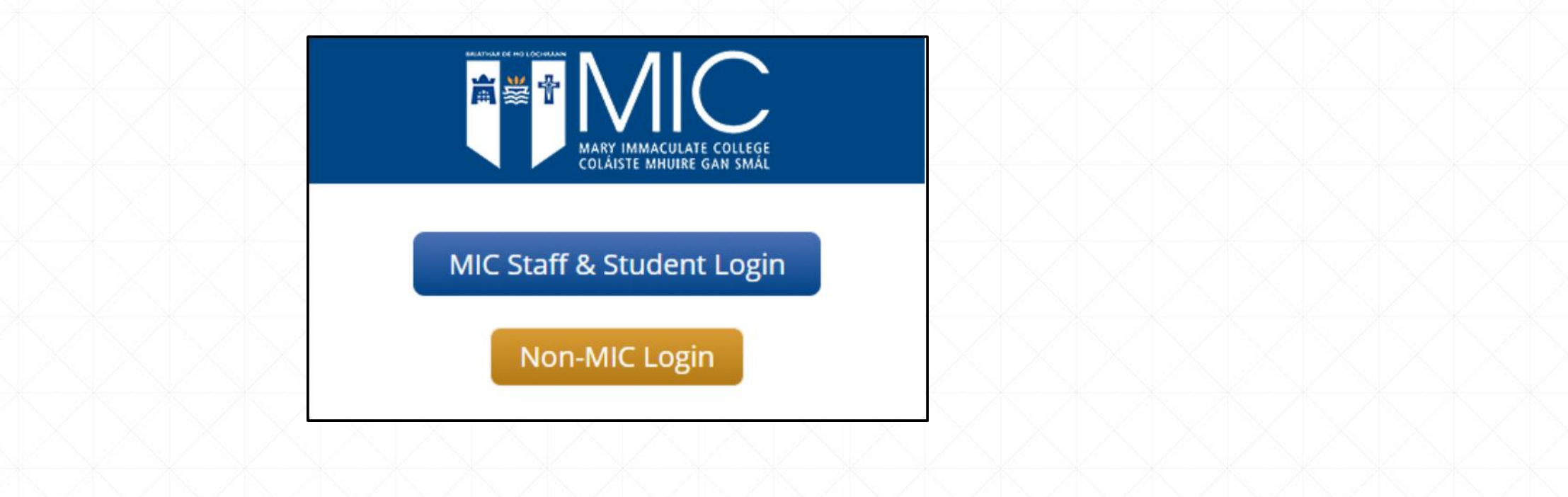

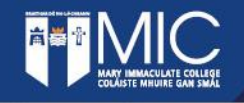

You will be asked to sign-in using your student email and password. And asked to use your preferred method for Multi Factor Authentication (MFA), for example -

| Microsoft Sign in xxxxxx@micstudent.mic.ul.ie No account? Create one! Can't access your account? | <pre>     forgot my password      Sign in</pre>                                                                                                    | xxxxxxx @micstudent.mic.ul.ie   Enter code   Ure texted your phone +XXX XXXXXXXXXXXXXXXXXXXXXXXXXXXXXXXX                                                                                                  |
|--------------------------------------------------------------------------------------------------|----------------------------------------------------------------------------------------------------|----------------------------------------------------------------------------------------------------|
| Sign-in options                                                                                  | ICT Security Message : By logging in you are<br>acknowledging you are familiar with the usage<br>conditions as outlined in MIC's Acceptable Usage<br>Policy, Security Policy and other relevant policies. | ICT Security Message : By logging in you are<br>acknowledging you are familiar with the usage<br>conditions as outlined in MIC's Acceptable Usage<br>Policy, Security Policy and other relevant policies. |

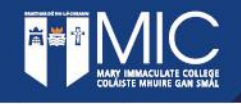

| Image: Non-State     Image: Non-State       Image: Non-State     Image: Non-State       Ima |                                                           |  |
|----------------------------------------------------------------------------------------------------|-----------------------------------------------------------|--|
| 📅 Navigation                                                                                                    |                                                           |  |
| Dashboard                                                                                                    | Home MIC Services - Learning and Support - English (en) - |  |
| Courses                                                                                                    |                                                           |  |
| * Microsoft                                                                                                    | Dashboard                                                 |  |
| Mary you are currently                                                                                                    | ▼ All                                                     |  |
| connected to Microsoft 365                                                                                                    |                                                           |  |
| • My Email                                                                                                    |                                                           |  |
| F My Forms                                                                                                    |                                                           |  |
|                                                                                                    | No courses                                                |  |
| Microsoft Stream                                                                                                    |                                                           |  |
| Microsoft Teams                                                                                                    |                                                           |  |
| My Sways                                                                                                    |                                                           |  |
| Edit settings                                                                                                    |                                                           |  |
| Install Office                                                                                                    | Home<br>Mary Immaculate College 2021-22                   |  |
| 🛱 Calendar                                                                                                    |                                                           |  |
| ✓ August 2021 ►<br>Mon Tue Wed Thu Fri Sat Sun                                                                                                    |                                                           |  |
| 1<br>2 3 4 5 6 7 8<br>0 10 11 12 13 14 15                                                                                                    |                                                           |  |

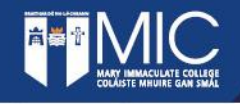

### **Important – Password Information**

 Passwords expire every 90 days.
 If you enter your password incorrectly 5 times (consecutively) your account will be locked for 15 minutes.

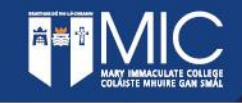

### Links to note:

Reset Password: <u>https://adconnect.mic.ul.ie</u>

Forgotten password : <u>https://passwordreset.microsoftonline.com</u>

Student Email/Office 365: <u>https://office.com</u>

Moodle: <u>https://moodle.mic.ul.ie</u>

For ICT assistance –

Email: icthelpdesk@mic.ul.ie

Self service: <u>https://icthelpdesk.mic.ul.ie/web/selfservice/login</u>

Telephone : 061-774777

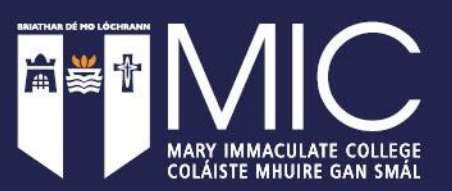

# **THANK YOU**